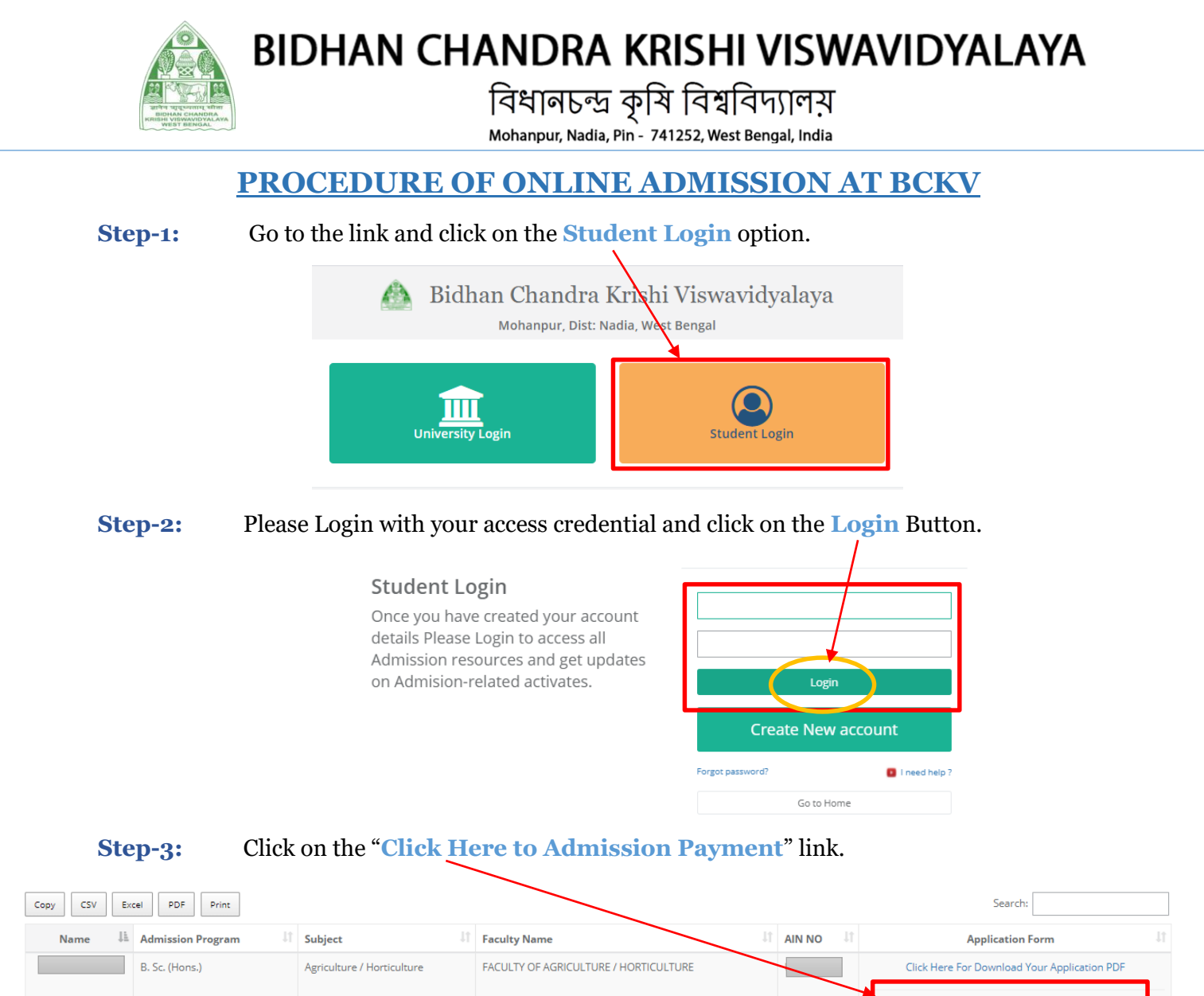

**Step-4:** From the following Pop-Up Box, Chose your **Seat Choice Preference** and **Do you want up-gradation? (Y/N)** Option and Click on Next Button.

Click Here To Addmission Payment

|                                       | Admission Process         |      | × |
|---------------------------------------|---------------------------|------|---|
| Select Your Seat Choice<br>Prefarence | Select Seat Choice        | Next |   |
| Upgradation Option                    | Select Upgradation Option | ~    |   |
|                                       |                           |      |   |

Step-5:

Enter OTP, as sent to your registered Mobile Number and click on Submit button

|                     | Admission Proce     | ess      |        |
|---------------------|---------------------|----------|--------|
| ΓP Sent on Mobile : | Enter Mobile OTP* : |          |        |
|                     | Enter OTP           | Previous | Submit |
| LOTD 6 02.55        | Enter OTP           | Previous | Submit |

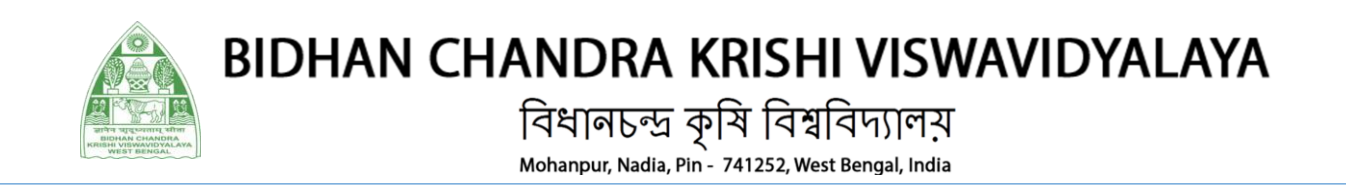

#### Step-6:

# Click on the "Make Payment" option for further process.

| Payment           |               |                   |                                                                                                    |                       |                     |                  |              |
|-------------------|---------------|-------------------|----------------------------------------------------------------------------------------------------|-----------------------|---------------------|------------------|--------------|
|                   |               |                   |                                                                                                    |                       |                     |                  |              |
| Fees Type         | Session       | Semester No       | Course                                                                                                    | Payment Start<br>Date | Rayment End<br>Date | Amount To<br>Pay | Action       |
| Admission<br>Fees | 2021-<br>2022 | First<br>Semester | B.Sc. (Hons.) in Agriculture / Horticulture - Selected Seat - UR - B.Sc. (Hons.) Ag. Mohanpur Campus -<br>Preference No - 1 | 15-09-2021            | 18-09-2021          | 15925.00         | Make Payment |

### Step-7:

# Verify your Fees Details and click on the "Pay & Submit" button.

| lame :             | Selected Seat : UR - B.Sc. (Hons.) Ag. Mohanpur<br>Campus - Preference No - 1 | SUIN/AIN :                                            | Fees Type : Admission Fees |
|--------------------|-------------------------------------------------------------------------------|-------------------------------------------------------|----------------------------|
| ession : 2021-2022 | First Semester                                                                | Fees Description : B.Sc. (Hons.) in Agriculture / Hor | ticulture                  |
|                    | Fees                                                                          | s Details                                             |                            |
|                    | Fees Head                                                                     | Amount To Pay                                         |                            |
|                    | Admission Fee                                                                 | 6150.00                                               |                            |
|                    | Semeter Fees                                                                  | 6775.00                                               |                            |
|                    | Hostel Admission Fee                                                          | 3000.00                                               |                            |
|                    | Total Payable(Non F                                                           | Refundable) : 15925.00<br>& Submit                    |                            |

Step-8:

Choose your preferable payment Mode and make payment accordingly.

| Credit Card          | Pay by Credit Card          |                | Merchant Name<br>Bidhan Chandra Krishi<br>Viswavidyalaya |  |
|----------------------|-----------------------------|----------------|----------------------------------------------------------|--|
| Debit Card + ATM PIN | Card Number                 |                | Payment Amount: ₹ 1.00                                   |  |
|                      | Expiration Date             | cvv/cvc        |                                                          |  |
|                      | Card Holder Name            |                |                                                          |  |
|                      | Enter card holder name      |                |                                                          |  |
|                      | Make Payment                | Ganest         |                                                          |  |
| Step-9: Click on the | below link as mention as "C | lick here to g | o to Admission Pa                                        |  |
|                      | Admission Proc              | cess           | ×                                                        |  |

CLick Here Go To Admission Payment Page

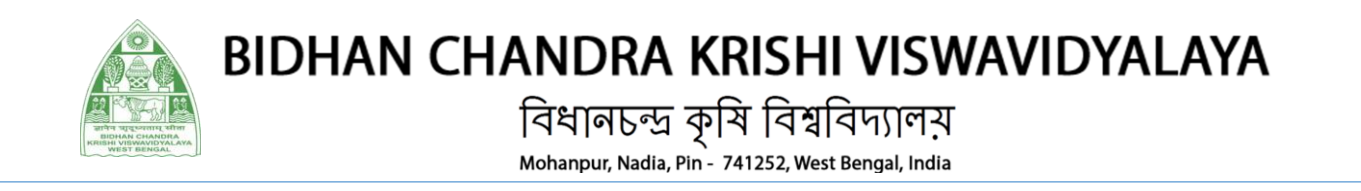

# **Step-10:** Click on the "Admission Letter" Button to get the admission letter accordingly.

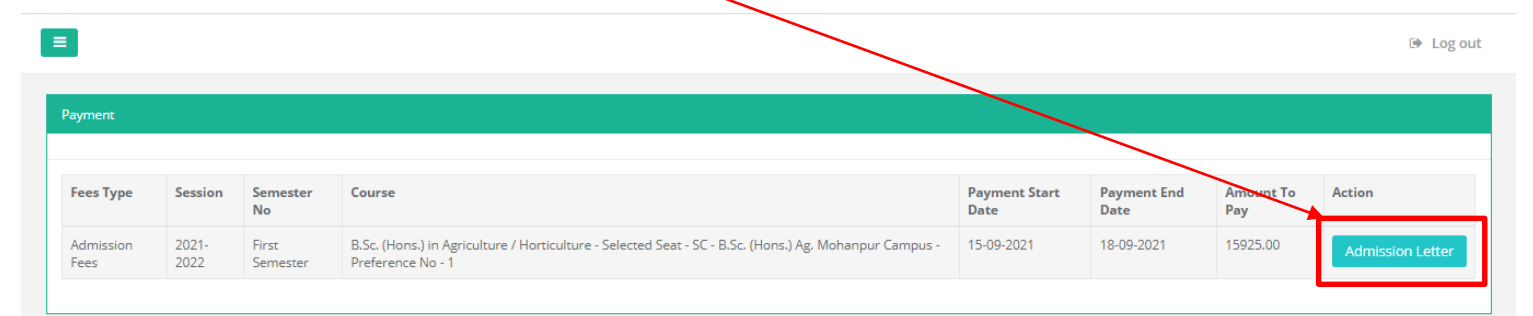

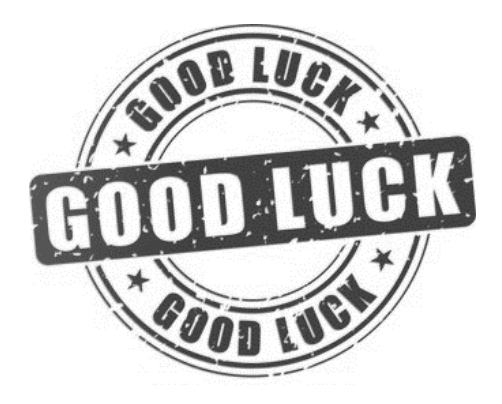